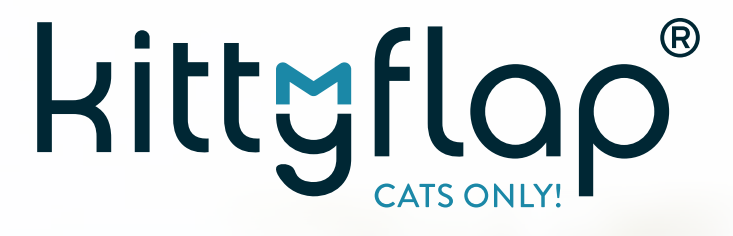

DE | Kurzanleitung App | Registrierung & Einrichtung

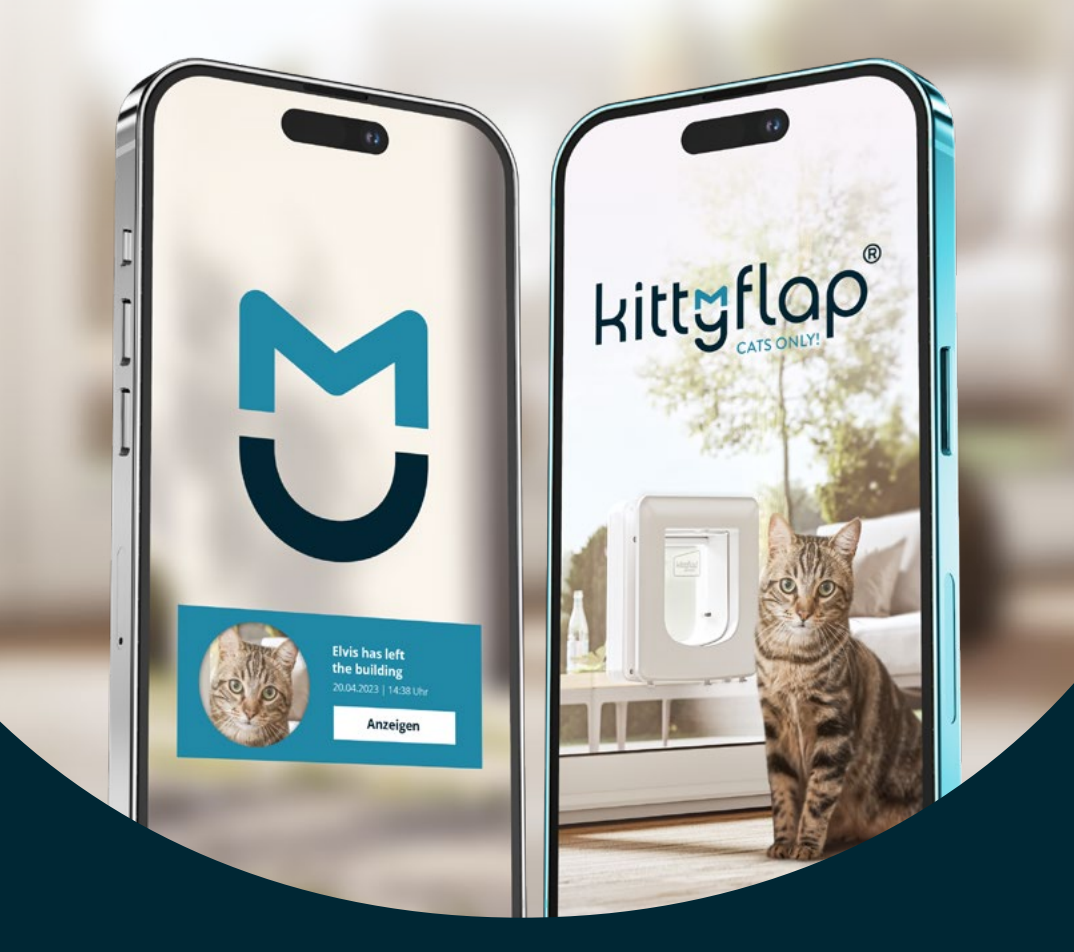

📕 DE

# S Kurzanleitung zur App-Einrichtung

Damit du das volle Potenzial deiner KittyFlap erleben kannst, haben wir eine einfache Schrittfür-Schritt-Anleitung für die Registrierung mit unserer App erstellt. Bitte führe diese Schritte durch, bevor du die KittyFlap installierst.

## Für diese Schritte benötigst du:

a Die KittyFlap, die bereits an Strom angeschlossen ist.

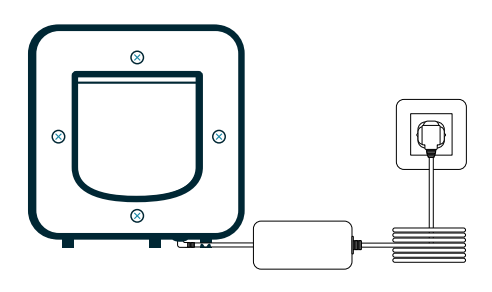

**b** Die neueste Version der KittyFlap App aus dem Google Play Store.

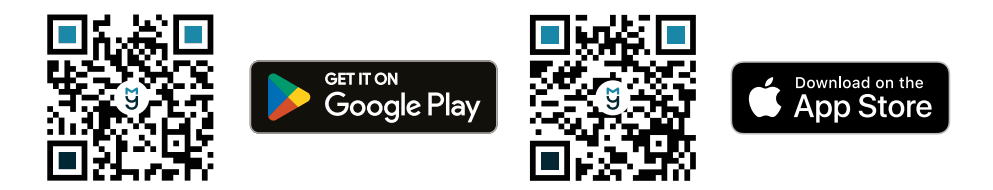

C Deine WiFi ID und das Passwort für dein WLAN-Netzwerk.

**Achtung:** Stelle sicher, dass dein Netzwerk mit WPA2 verschlüsselt ist, die KittyFlap ist derzeit ausschließlich mit WPA2 Personal kompatibel.

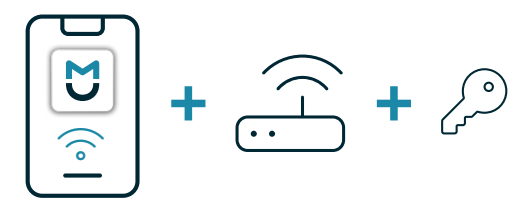

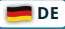

# Sinrichtung der KittyFlap-App:

#### KittyFlap am Strom anschließen:

Bevor du die KittyFlap einbaust, schließe sie bitte an den Strom an. Dies gewährleistet, dass die KittyFlap reibungslos funktioniert, bevor du sie installierst.

## Lade die neueste Version der KittyFlap App herunter:

Besuche den Google Play Store und lade die neueste Version der KittyFlap App herunter.

#### Starte die App und registriere dich:

Öffne die App, melde dich an und verknüpfe dein Konto. Die App meldet sich automatisch mit deinen Zugangsdaten an.

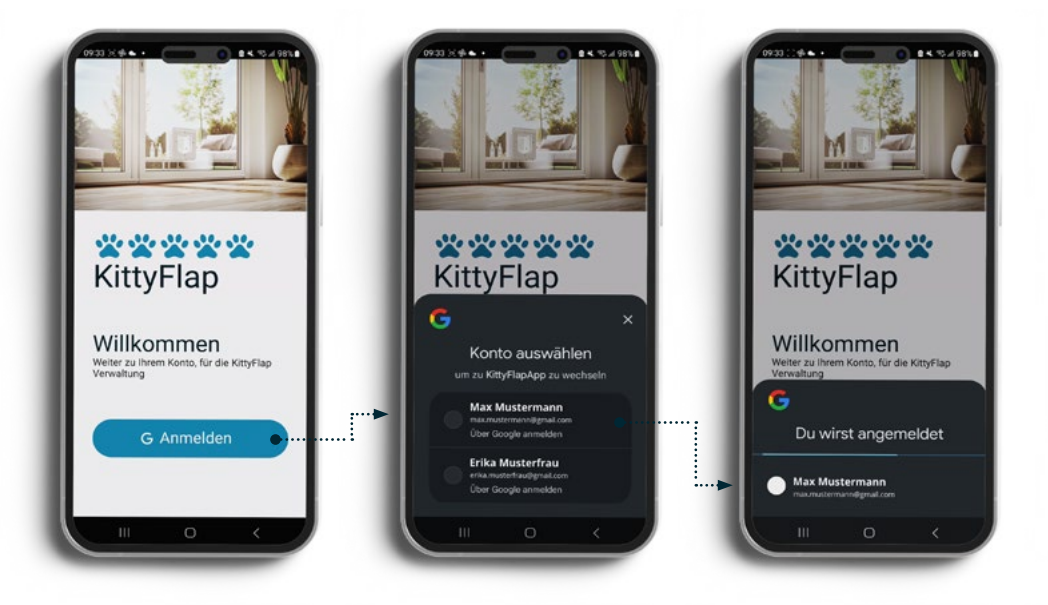

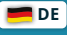

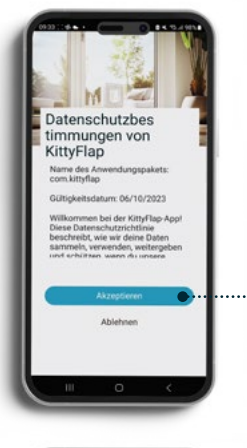

## --- Akzeptiere die Datenschutzbestimmungen:

Lies die Datenschutzbestimmungen aufmerksam durch und akzeptiere sie. Die App funktioniert nicht ohne deine Zustimmung.

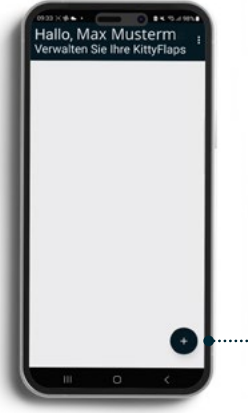

Hallo, Max Musterm

tzung der App dieses Mal

## **Dein Dashboard:**

Du gelangst automatisch zu deinem persönlichen Dashboard, wo du deine KittyFlaps verwalten kannst.

## Füge eine neue KittyFlap hinzu:

Klicke auf das ",+" Symbol, um eine neue KittyFlap hinzuzufügen.

Probleme mit dem Einrichten beheben: Auf deinem Smartphone müssen Bluetooth und die Standortermittlung aktiviert sein und alle Berechtigungen erteilt werden.

## Gib der App die Berechtigung zur Kameranutzung:

Bestätige die Anfrage der App, die Kamera für die Registrierung zu verwenden.

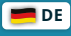

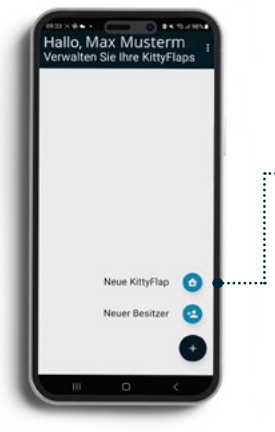

he Kittyflan

es Mal

Meine Kittyflap

÷

## Klicke auf «Neue KittyFlap»:

Wähle den Menüpunkt "Neue KittyFlap", um mit der Einrichtung fortzufahren.

## Erlaube den Zugriff auf den Gerätestandort:

Die App benötigt Zugriff auf den Gerätestandort. Bestätige dies.

## Frlaube die Suche nach Geräten in der Nähe:

Die App benötigt die Erlaubnis, Geräte in der Nähe zu finden. Bestätige dies.

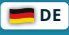

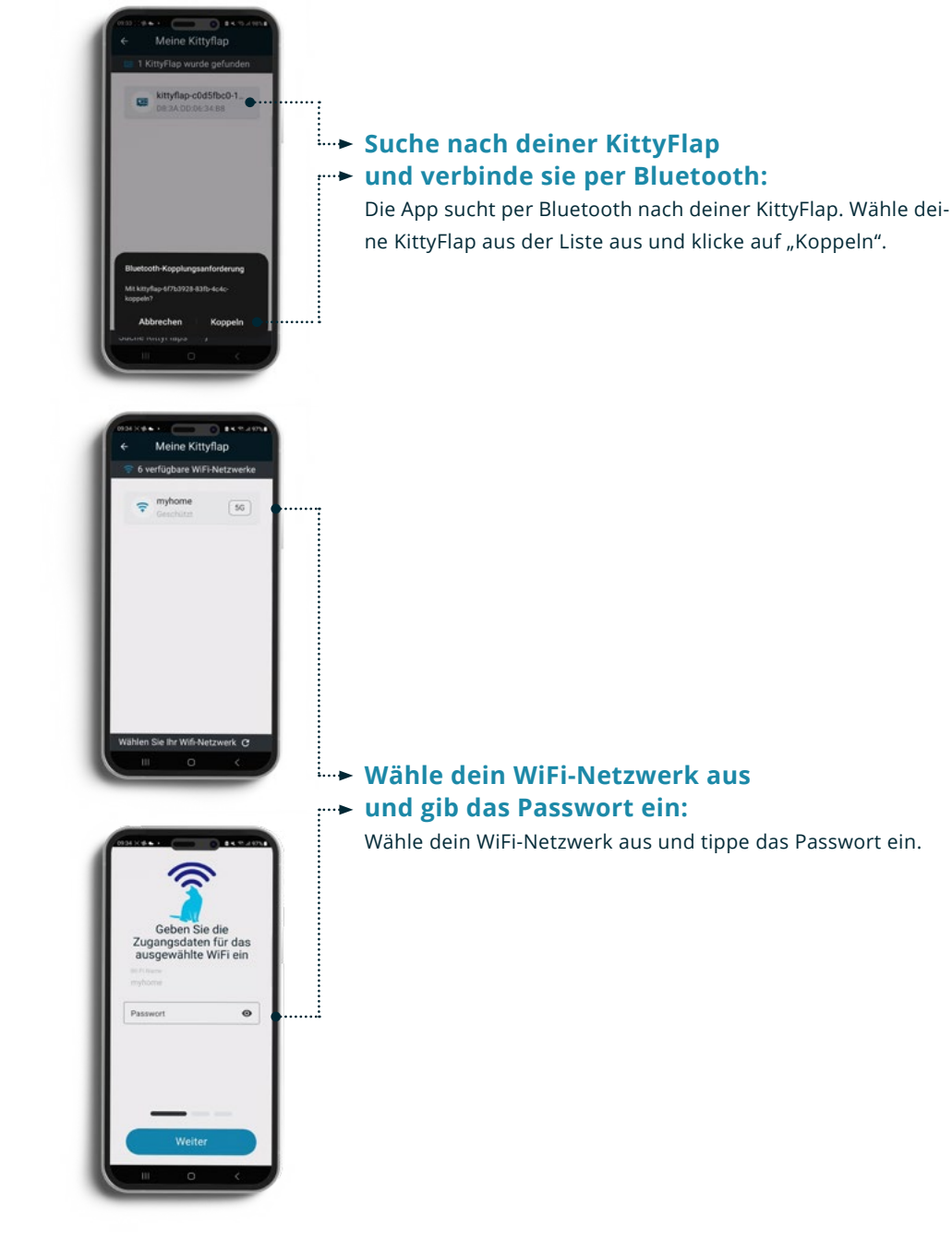

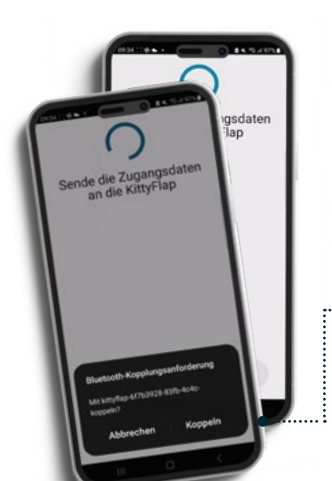

ien vice

Die KittyFlap hat ihren Dienst erfolgreich aufgenommen

KittyFlap erfolgreich

registriert

# Warte auf die Verbindung der **KittyFlap mit deinem WiFi:**

Die App überträgt nun die Einstellungen an die KittyFlap und stellt eine Verbindung zu deinem WiFi-Netzwerk her.

### **Bestätige eine erneute Kopplungsanforderung:**

Nach dem Senden der Zugangsdaten an deine KittyFlap kann eine erneute Kopplungsanforderung angezeigt werden. Bitte bestätige diese Anforderung durch Klicken auf "Koppeln".

## Verbindung mit dem **KittyCloud Service herstellen:**

Die KittyFlap registriert sich automatisch und die App wird nun über den KittyCloud Service erfolgreich mit deiner KittyFlap verbunden. Dies zeigt an, dass die KittyFlap ihren Dienst erfolgreich aufgenommen hat. Klicke nun auf "Weiter" um die Registrierung durchzuführen.

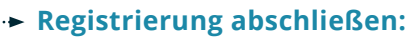

Die KittyFlap wurde registriert und ist nun einsatzbereit. Klicke auf "Fortsetzen" um die Einrichtung abzuschließen.

## Herzlichen Glückwunsch!

Die KittyFlap ist nun erfolgreich eingerichtet und startbereit. Baue sie nun ein und genieße die neuen Vorteile deiner intelligenten Katzenklappe.

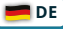

# **Sice to know**

### Bewegungssensor und Magnet-Schließer mit Verzögerung:

Der Magnet-Schließer reagiert auf Bewegung. Beim Ausgang von innen nach außen gibt es eine Verzögerung von ca. 4 Sekunden, damit er nicht permanent ausgelöst wird, sondern nur, wenn eine Katze nach draußen will.

## Modus "Alle Katzen", Beuteerkennung an:

Wenn eine Katze von außen nach innen kommt, wird der Bewegungssensor aktiviert und die Kamera prüft auf Beute. Bei negativer Erkennung (LED leuchtet Grün) öffnet der Magnet-Schließer. Bei positiver Erkennung (LED leuchtet Rot) bleibt die Klappe geschlossen.

## Modus "Meine Katzen", Beuteerkennung an:

Beim Eingang von außen nach innen aktiviert der Bewegungssensor die Kamera. Bei negativer Beuteerkennung wird der Tierchip gescannt. Wenn der Chip erkannt wird (LED blinkt Blau), öffnet der Magnet-Schließer (LED leuchtet Grün). Bei Beuteerkennung (LED leuchtet Rot) bleibt die Klappe geschlossen.

## Modus "Alle Katzen", Beuteerkennung aus:

Der Bewegungssensor steuert den Zugang und öffnet den Magnet-Schließer (LED leuchtet Grün), wenn eine Katze von außen nach innen möchte.

#### 📕 DE

## Fotos in der App, immer informiert:

Du erhältst Fotos in der App bei positiver Beuteerkennung, negativer Beuteerkennung und Tierchiperkennung.

## LED-Signalfarben der KittyFlap:

Grün: Zutritt gewährt, leuchtet solange der Magnet-Schalter gezogen ist. Rot: Beute erkannt, leuchtet bis der Blocking Timer abgelaufen ist. Blau blinkend: Tierchip erkannt. Gelb: Tierchip wurde erkannt.

## **Besonderheiten beim Ausgang:**

Der Ausgang durch die KittyFlap (von innen nach außen) wird nicht durch den RFID-Chip kontrolliert. Der Ausgangs-Sensor hat eine Verzögerung von 4 Sekunden, was bedeutet, dass die Bewegung direkt vor dem Klappenausgang für 4 Sekunden sein muss.

# kittgflop®

**СЕ** © KittyFlap.ch GmbH

257.45.10.10 Version 1.1 🖞 04.2024

KittyFlap.ch GmbH 및 Kastellstrasse 11 및 CH-8107 Buchs 및 info@kittyflap.ch 및 www.kittyflap.com